# Ξεκινήστε εδώ

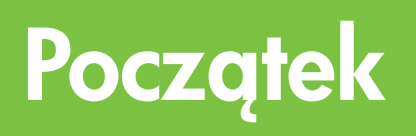

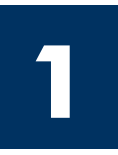

# Σημαντικό: Μην συνδέσετε το καλώδιο USB πριν το βήμα 16, αλλιώς ίσως να μην εγκατασταθεί σωστά το λογισμικό. Ακολουθήστε τα βήματα με τη σειρά.

Εάν έχετε προβλήματα κατά τη διάρκεια της εγκατάστασης, ανατρέξτε στην Αντιμετώπιση προβλημάτων στην τελευταία ενότητα.

# ) Ważne: Z podłączeniem kabla USB należy zaczekać do kroku 16, w przeciwnym razie instalacja oprogramowania może zakończyć się niepowodzeniem. Opisane czynności należy wykonywać w przedstawionej kolejności.

Napotkane w trakcie instalacji problemy należy wyjaśnić na podstawie punktu **Rozwiązywanie problemów** w ostatniej części.

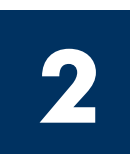

### Αφαιρέστε την ταινία και τον πείρο ασφάλισης

### Usuń całą taśmie i wewnętrzną blokadę

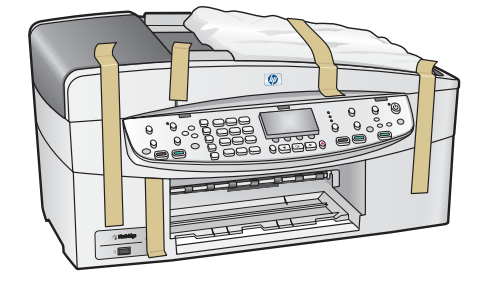

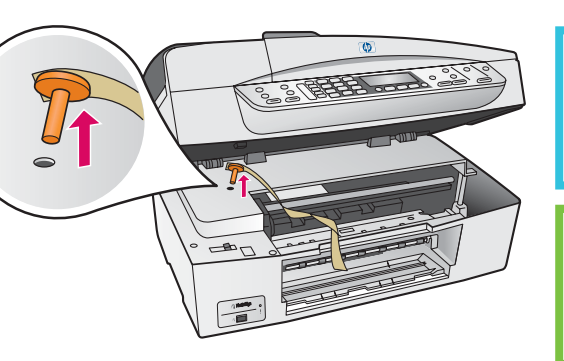

Ανασηκώστε τη θύρα πρόσβασης και αφαιρέστε τον **πορτοκαλί πείρο μεταφοράς**.

Podnieś drzwiczki dostępu i usuń **pomarańczową blokadę** transportową.

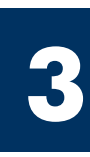

## Εντοπισμός εξαρτημάτων

Znajdź następujące elementy

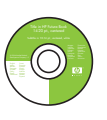

Windows CD dysk CD dla systemu Windows

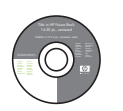

Macintosh CD dysk CD dla komputerów Macintosh

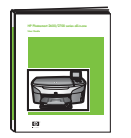

Οδηγός χρήσης Podręcznik użytkownika

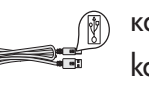

καλώδιο USB\* kabel USB\*

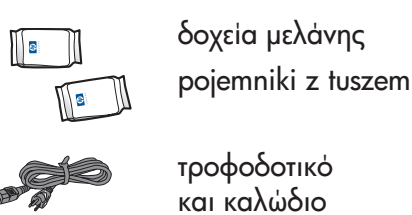

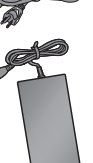

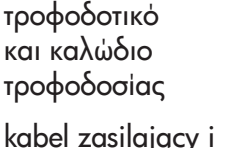

zasilacz

\* Πωλείται χωριστά. Τα περιεχόμενα της συσκευασίας σας μπορεί να διαφέρουν.

\* Należy zakupić oddzielnie. Rzeczywista zawartość opakowania może być inna.

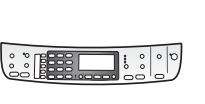

κάλυμμα πίνακα ελέγχου (μπορεί να είναι τοποθετημένο)

pokrywa panelu kontrolnego (może być przymocowana)

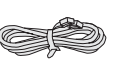

καλώδιο τηλεφώνου kabel telefoniczny

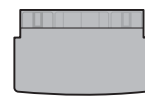

επάνω δίσκος (εξόδου) podajnik górny (wyjściowy)

| ] |  | -0 |  |
|---|--|----|--|
|   |  |    |  |

κάτω δίσκος χαρτιού dolny podajnik papieru

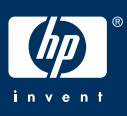

Podręcznik instalacji urządzenia HP Officejet 6200 series all-in-one

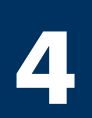

### Τοποθετήστε το κάλυμμα του πίνακα ελέγχου (εάν δεν είναι τοποθετημένο)

### Przymocuj pokrywę panelu kontrolnego (jeśli nie jest przymocowana)

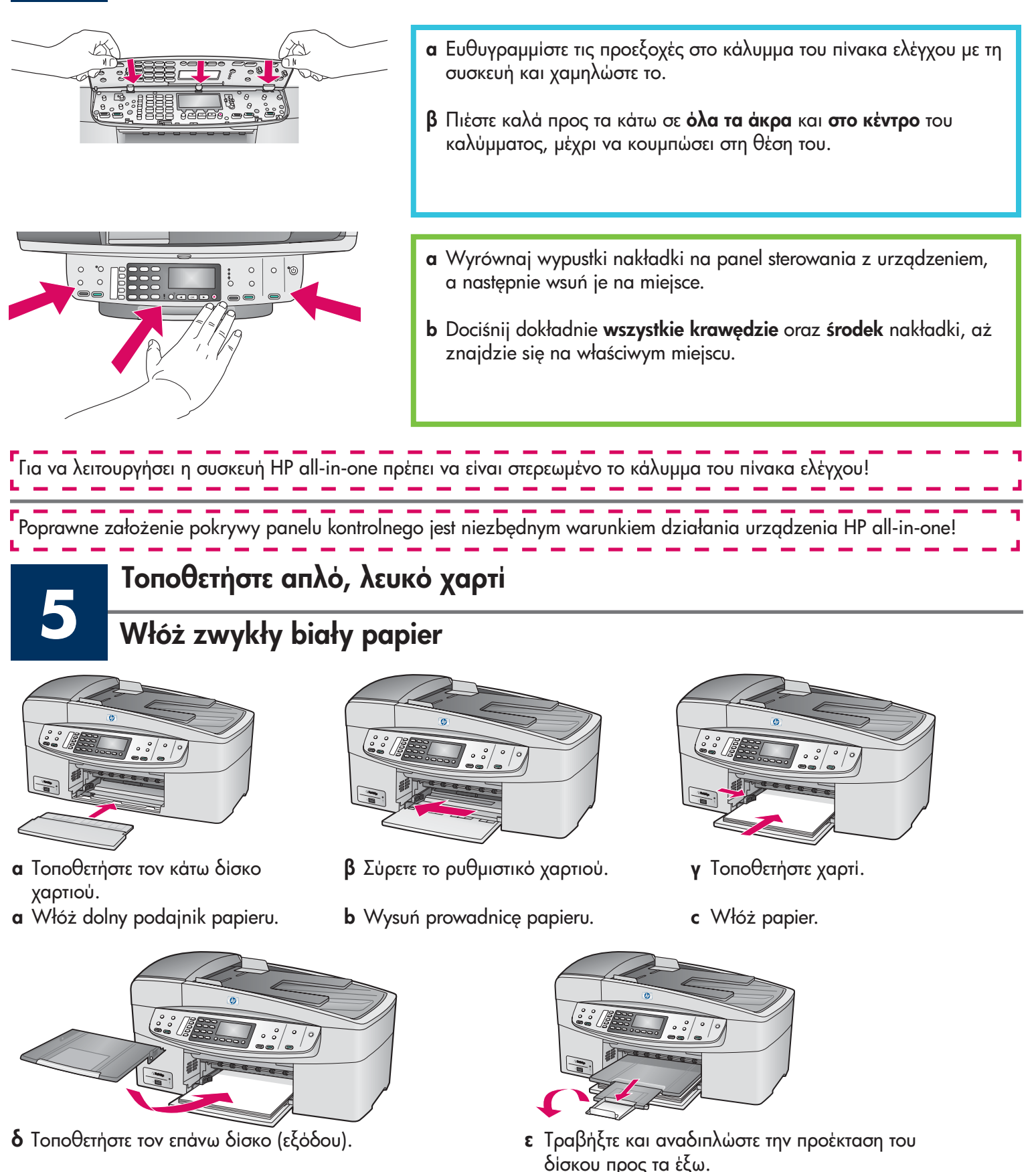

**d** Włóż podajnik górny (wyjściowy).

e Wyjmij, a następnie odwróć podajnik rozszerzeniem na zewnątrz.

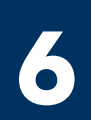

### Podłącz kabel zasilający i zasilacz

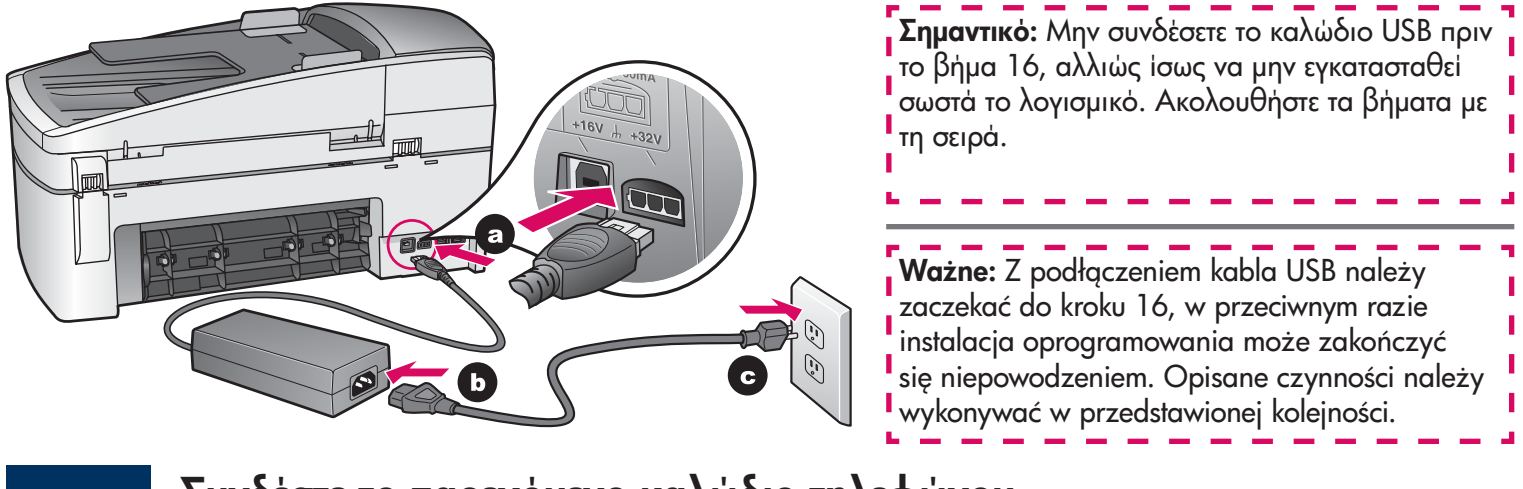

7

Συνδέστε το παρεχόμενο καλώδιο τηλεφώνου

Podłącz dostarczony kabel telefoniczny

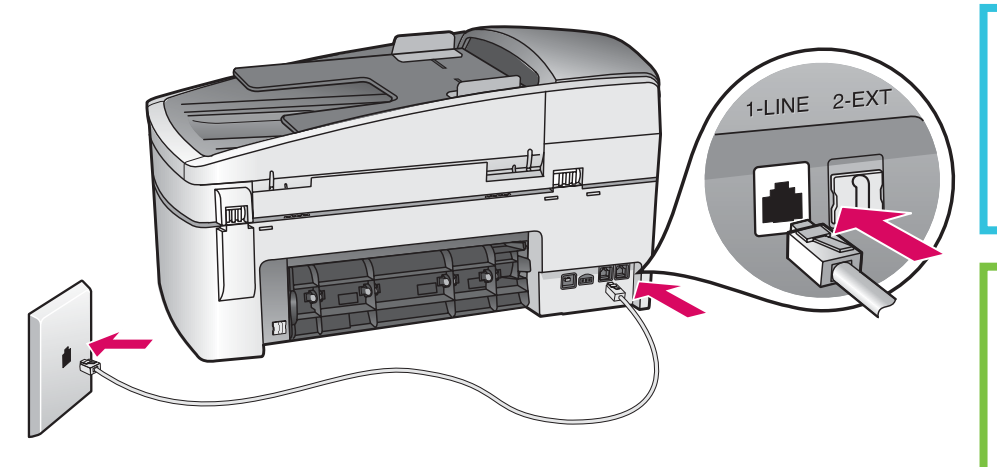

Συνδέστε τη μία άκρη του παρεχόμενου καλωδίου τηλεφώνου στην υποδοχή τηλεφώνου στα αριστερά **(1-LINE)** και την άλλη σε μια πρίζα τηλεφώνου.

Podłącz jeden koniec dostarczonego kabla telefonicznego do gniazda telefonicznego po lewej stronie **(1-LINE)**, a drugi do gniazdka ściennego.

Για να συνδέσετε έναν αυτόματο τηλεφωνητή ή να χρησιμοποιήσετε άλλο καλώδιο τηλεφώνου, ανατρέξτε στο εγχειρίδιο χρήσης.

Aby podłączyć automatyczną sekretarkę lub użyć innego kabla telefonicznego, skorzystaj z Podręcznika użytkownika.

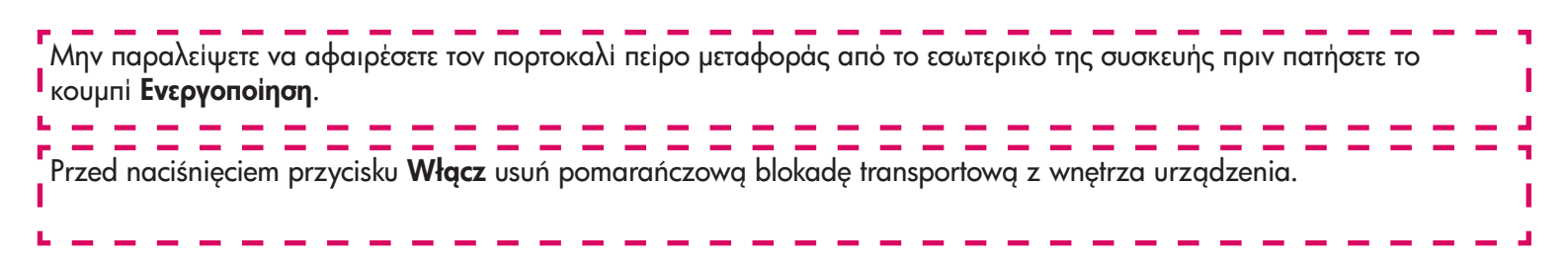

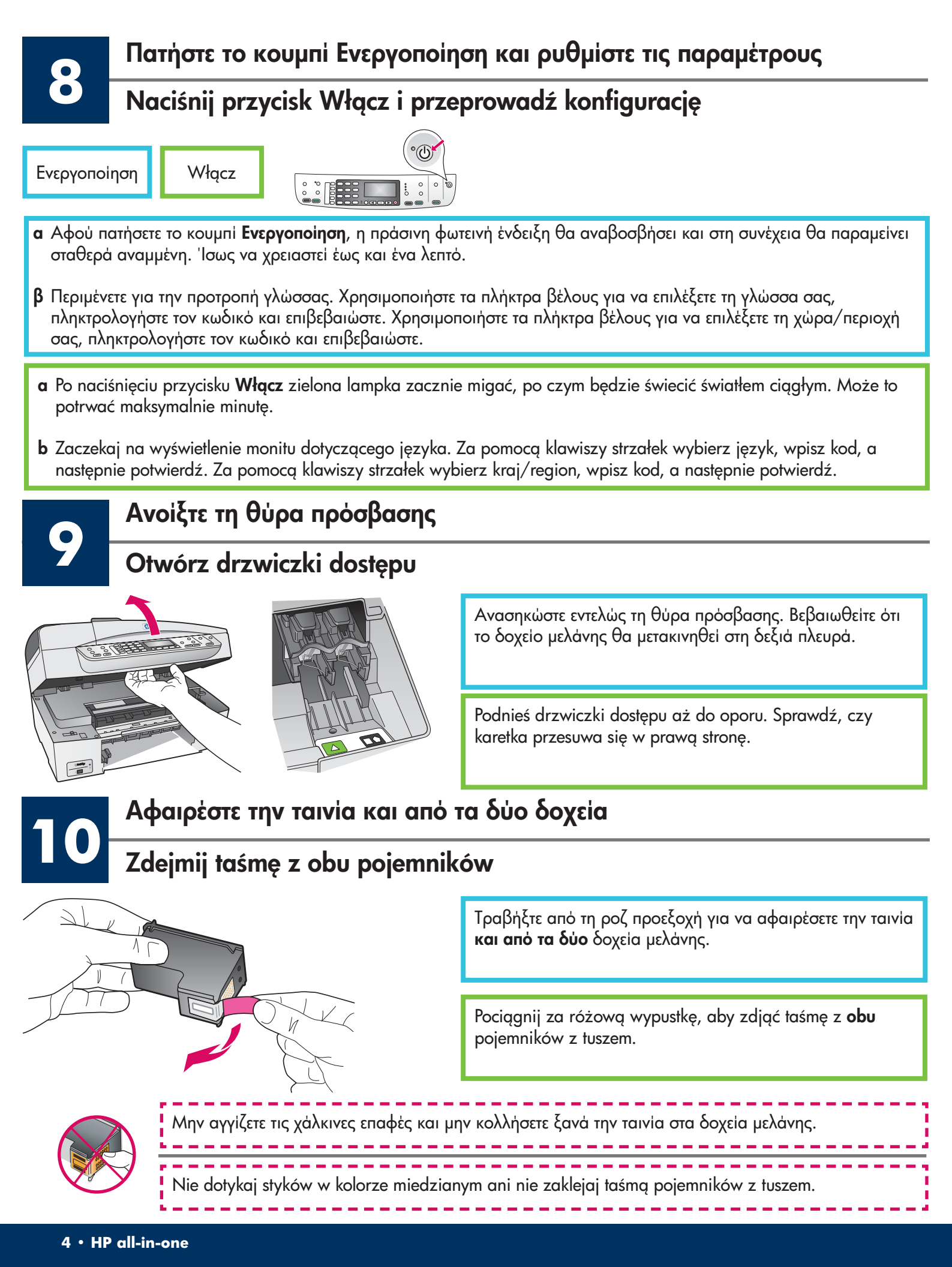

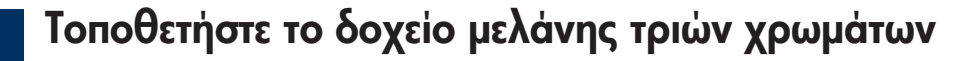

## Włóż trójkolorowy pojemnik z tuszem

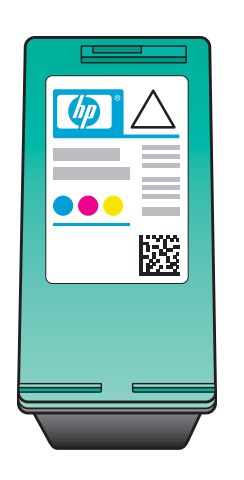

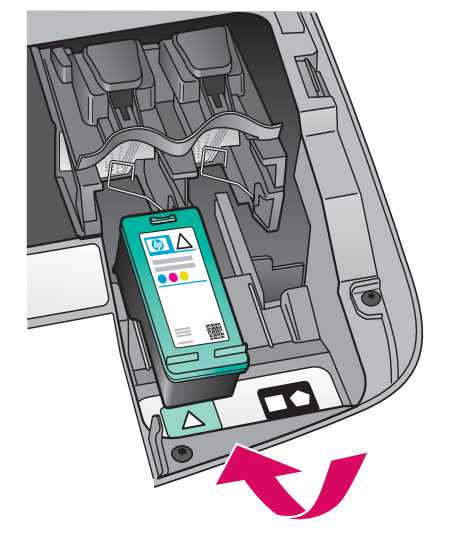

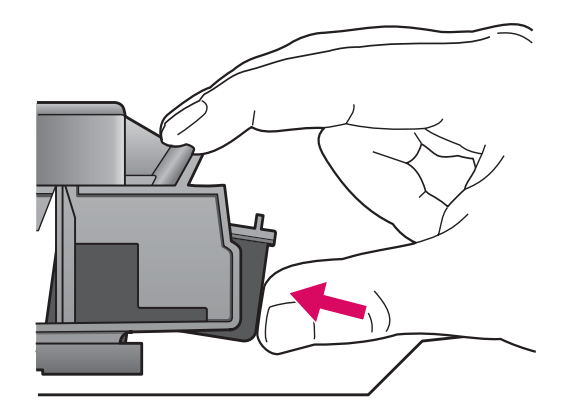

| Κρατήστε το δοχείο μελάνης <b>τριών χρωμάτων</b> με την ετικέτα Η<br>στο επάνω μέρος.<br>Τοποθετήστε το δοχείο μελάνης <b>τριών χρωμάτων μπροστά</b> από<br>την αριστερή υποδοχή.<br>Πατήστε σταθερά το δοχείο μελάνης στην υποδοχή μέχρι να<br>εφαρμόσει στη θέση του.<br>Note that the second second |                                                                            |                                                                                                    |
|----------------------------------------------------------------------------------------------------|----------------------------------------------------------------------------|----------------------------------------------------------------------------------------------------|
| Tonoθετήστε το δοχείο μελάνης <b>τριών χρωμάτων μπροστά</b> από<br>την αριστερή υποδοχή.<br>Πατήστε σταθερά το δοχείο μελάνης στην υποδοχή μέχρι να<br>εφαρμόσει στη θέση του.<br>atożenie pojemników z tuszem jest możliwe pod warunkiem, że<br>ządzenie jest <b>włączone</b> .<br>Ustaw <b>trójkolorowy</b> pojemnik z tuszem etykietą HP skierowano<br>ku górze.<br>Ustaw <b>trójkolorowy</b> pojemnik z tuszem z przodu, przed <b>lewyn</b><br>gniazdem.<br>Wciśnij pojemnik do gniazda aż do zatrzaśnięcia.                                                                                                    | ι Κρατής<br>στο επό                                                        | τε το δοχείο μελάνης <b>τριών χρωμάτων</b> με την ετικέτα HF<br>νω μέρος.                                                                                                    |
| Πατήστε σταθερά το δοχείο μελάνης στην υποδοχή μέχρι να<br>εφαρμόσει στη θέση του.<br>Hożenie pojemników z tuszem jest możliwe pod warunkiem, że<br>ządzenie jest <b>włączone</b> .<br>Ustaw <b>trójkolorowy</b> pojemnik z tuszem etykietą HP skierowanc<br>ku górze.<br>Ustaw <b>trójkolorowy</b> pojemnik z tuszem z przodu, przed <b>lewyn</b><br>gniazdem.<br>Wciśnij pojemnik do gniazda aż do zatrzaśnięcia.                                                                                                    | δ Τοποθε<br>την αρι                                                        | ιήστε το δοχείο μελάνης <b>τριών χρωμάτων μπροστά</b> από<br>στερή υποδοχή.                                                                                                    |
| Płożenie pojemników z tuszem jest możliwe pod warunkiem, że<br>ządzenie jest <b>włączone</b> .<br>Ustaw <b>trójkolorowy</b> pojemnik z tuszem etykietą HP skierowanc<br>ku górze.<br>Ustaw <b>trójkolorowy</b> pojemnik z tuszem z przodu, przed <b>lewyn</b><br>gniazdem.<br>Wciśnij pojemnik do gniazda aż do zatrzaśnięcia.                                                                                                    | Πατήστ<br>εφαρμό                                                           | ε σταθερά το δοχείο μελάνης στην υποδοχή μέχρι να<br>σει στη θέση του.                                                                                                    |
| dożenie pojemników z tuszem jest możliwe pod warunkiem, że<br>ządzenie jest <b>włączone</b> .<br>Ustaw <b>trójkolorowy</b> pojemnik z tuszem etykietą HP skierowaną<br>ku górze.<br>Ustaw <b>trójkolorowy</b> pojemnik z tuszem z przodu, przed <b>lewyn</b><br>gniazdem.<br>Wciśnij pojemnik do gniazda aż do zatrzaśnięcia.                                                                                                    |                                                                            |                                                                                                    |
| Płożenie pojemników z tuszem jest możliwe pod warunkiem, że<br>ządzenie jest <b>włączone</b> .<br>Ustaw <b>trójkolorowy</b> pojemnik z tuszem etykietą HP skierowaną<br>ku górze.<br>Ustaw <b>trójkolorowy</b> pojemnik z tuszem z przodu, przed <b>lewyn</b><br>gniazdem.<br>Wciśnij pojemnik do gniazda aż do zatrzaśnięcia.                                                                                                    |                                                                            |                                                                                                    |
| ałożenie pojemników z tuszem jest możliwe pod warunkiem, że<br>ządzenie jest <b>włączone</b> .<br>Ustaw <b>trójkolorowy</b> pojemnik z tuszem etykietą HP skierowanc<br>ku górze.<br>Ustaw <b>trójkolorowy</b> pojemnik z tuszem z przodu, przed <b>lewyn</b><br>gniazdem.<br>Wciśnij pojemnik do gniazda aż do zatrzaśnięcia.                                                                                                    |                                                                            |                                                                                                    |
| ku górze.<br>Ustaw <b>trójkolorowy</b> pojemnik z tuszem z przodu, przed <b>lewyn</b><br>gniazdem.<br>Wciśnij pojemnik do gniazda aż do zatrzaśnięcia.                                                                                                    |                                                                            |                                                                                                    |
| gniazdem.<br>Wciśnij pojemnik do gniazda aż do zatrzaśnięcia.                                                                                                    | ałożenie<br>rządzeni<br>Ustaw 1                                            | pojemników z tuszem jest możliwe pod warunkiem, że<br>e jest <b>włączone</b> .<br><b>rójkolorowy</b> pojemnik z tuszem etykietą HP skierowaną                                                                                                    |
| Wciśnij pojemnik do gniazda aż do zatrzaśnięcia.                                                                                                    | ułożenie<br>ządzeni<br>Ustaw t<br>ku górz                                  | pojemników z tuszem jest możliwe pod warunkiem, że<br>e jest <b>włączone</b> .<br><b>rójkolorowy</b> pojemnik z tuszem etykietą HP skierowaną<br>e.                                                                                                    |
|                                                                                                    | ałożenie<br>rządzeni<br>ustaw t<br>ku górz<br>Ustaw t<br>gniazdo           | pojemników z tuszem jest możliwe pod warunkiem, że<br>e jest <b>włączone</b> .<br><b>rójkolorowy</b> pojemnik z tuszem etykietą HP skierowaną<br>e.<br><b>rójkolorowy</b> pojemnik z tuszem z przodu, przed <b>lewym</b><br>em.                                             |
|                                                                                                    | ułożenie<br>ządzeni<br>Ustaw I<br>ku górz<br>Ustaw I<br>gniazda<br>Wciśnij | pojemników z tuszem jest możliwe pod warunkiem, że<br>e jest <b>włączone</b> .<br><b>rójkolorowy</b> pojemnik z tuszem etykietą HP skierowaną<br>e.<br><b>rójkolorowy</b> pojemnik z tuszem z przodu, przed <b>lewym</b><br>em.<br>pojemnik do gniazda aż do zatrzaśnięcia. |

# Włóż pojemnik z czarnym tuszem

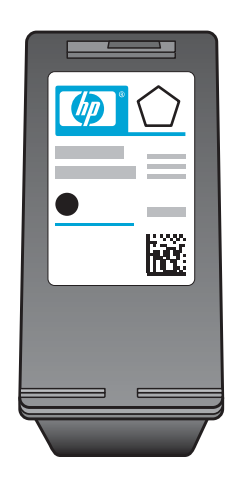

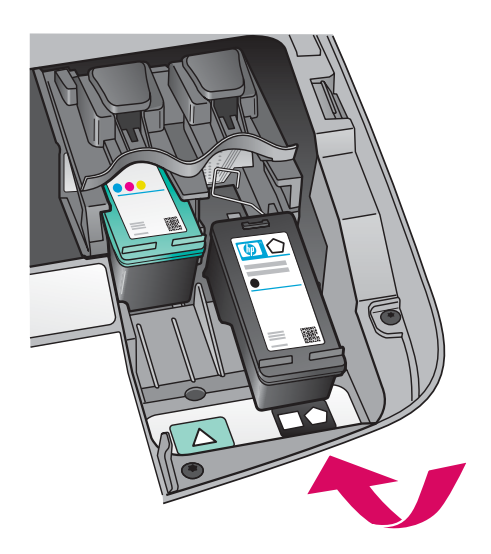

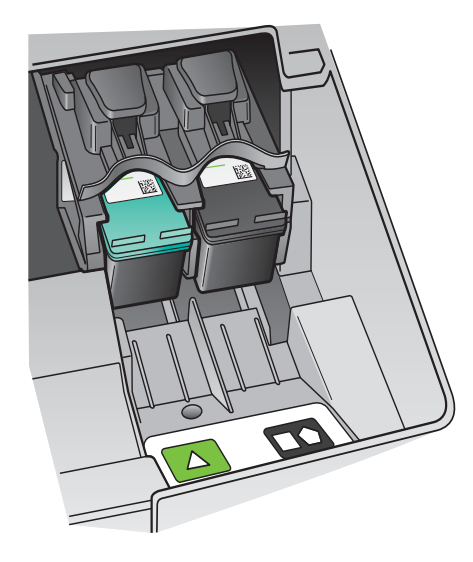

- α Κρατήστε το μαύρο δοχείο μελάνης με την ετικέτα ΗΡ στο επάνω μέρος.
- β Τοποθετήστε το μαύρο δοχείο μελάνης μπροστά από τη δεξιά υποδοχή.
- γ Πατήστε σταθερά το δοχείο μελάνης στην υποδοχή μέχρι να εφαρμόσει στη θέση του.
- δ Κλείστε τη θύρα πρόσβασης.

- **a** Ustaw **czarny** pojemnik z tuszem etykietą HP skierowaną ku górze.
- **b** Ustaw **czarny** pojemnik z tuszem z przodu, przed **prawym** gniazdem.
- c Wciśnij pojemnik do gniazda aż do zatrzaśnięcia.
- d Zamknij drzwiczki dostępu.

### Wyrównaj pojemniki z tuszem

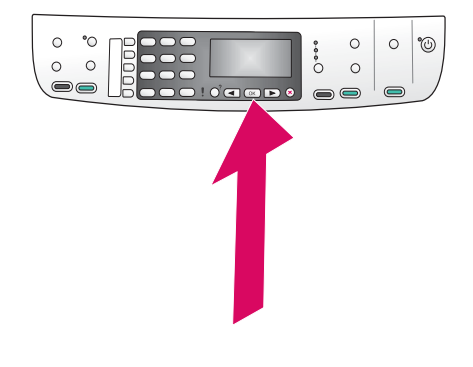

α Πατήστε το κουμπί ΟΚ σε κάθε μία από τις προτροπές του πίνακα ελέγχου για να ξεκινήσει η ευθυγράμμιση των δοχείων μελάνης.

Η ευθυγράμμιση μπορεί να διαρκέσει μερικά λεπτά.

β Αφού εκτυπωθεί μια σελίδα, η ευθυγράμμιση έχει ολοκληρωθεί. Ελέγξτε την οθόνη για πληροφορίες κατάστασης και πατήστε το κουμπί ΟΚ. Εάν η διαδικασία αποτύχει, ανατρέξτε στην Αντιμετώπιση προβλημάτων στην τελευταία ενότητα.

Ανακυκλώστε ή πετάξτε τη σελίδα ευθυγράμμισης.

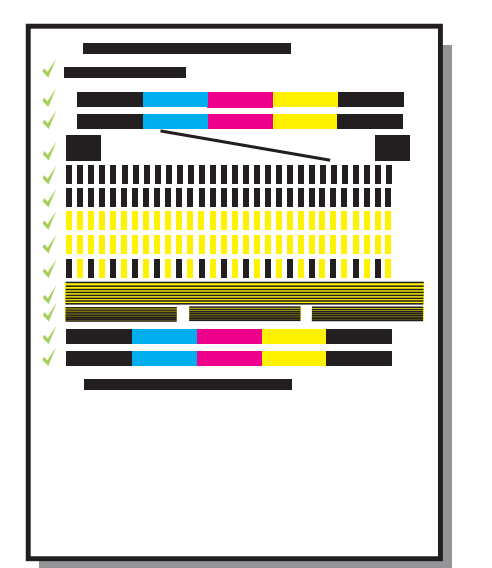

 a Aby przystąpić do wyrównywania pojemników z tuszem, naciskaj przycisk OK w odpowiedzi na każdy monit na panelu sterowania.

Operacja wyrównywania może zająć kilka minut.

b Po wydrukowaniu strony wyrównywanie zostanie zakończone. Sprawdź informacje o stanie na kolorowym wyświetlaczu, a następnie naciśnij przycisk OK. W razie niepowodzenia postępuj zgodnie ze wskazówkami w punkcie Rozwiązywanie problemów w ostatniej części.

Stronę wyrównania ponownie wykorzystaj lub zutylizuj.

Eἀν δεν κἀνετε σὑνδεση της συσκευής σε υπολογιστή, συνεχίστε με το κεφάλαιο **Εγκατάσταση φαξ** στον Οδηγό χρήσης για πληροφορίες σχετικά με τον τρόπο που μπορείτε να τελειώσετε την εγκατάσταση φαξ. Jeśli nie podłączasz urządzenia do komputera, przejdź do rozdziału **Konfiguracja faksu** w Podręczniku użytkownika, który zawiera informacje na temat zakończenia konfiguracji faksu.

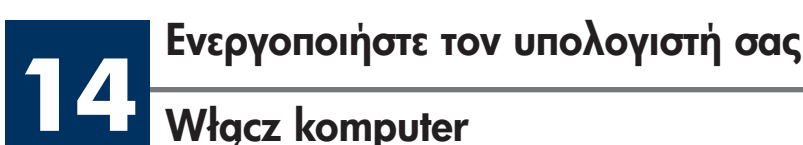

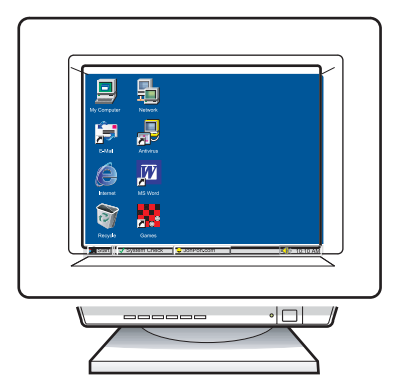

- Ενεργοποιήστε τον υπολογιστή σας,
  πραγματοποιήστε σύνδεση εάν είναι αναγκαίο
  και περιμένετε μέχρι να εμφανιστεί η επιφάνεια
  εργασίας.
- β Κλείστε οποιαδήποτε ανοικτά προγράμματα.
- Włącz komputer, zaloguj się w razie potrzeby i zaczekaj na wyświetlenie pulpitu.
- **b** Zamknij wszystkie otwarte programy.

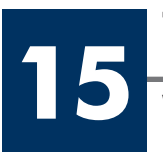

# Τοποθετήστε το κατάλληλο CD

### Włóż właściwy dysk CD

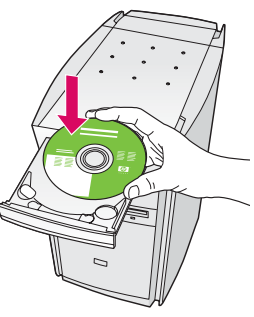

#### Για χρήστες Windows:

- α Τοποθετήστε το CD για
  Windows της συσκευής
  HP all-in-one.
- β Ακολουθήστε τις οδηγίες της οθόνης.

#### Użytkownicy systemu Windows:

- a Włóż do napędu dysk CD z oprogramowaniem do obsługi urządzenia HP all-in-one w systemie Windows.
- **b** Postępuj zgodnie z instrukcjami wyświetlanymi na ekranie.

Εάν δεν εμφανιστεί η οθόνη εκκίνησης, κάντε διπλό κλικ στο φάκελο Ο υπολογιστής μου, διπλό κλικ στο εικονίδιο του CD-ROM και έπειτα διπλό κλικ στο αρχείο setup.exe.

Jeśli ekran startowy nie zostanie wyświetlony, kliknij dwukrotnie ikonę **Mój komputer**, kliknij dwukrotnie ikonę **CD-ROM**, a następnie kliknij dwukrotnie plik **setup.exe**.

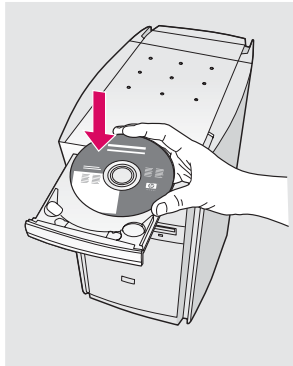

#### Για χρήστες Macintosh:

Τοποθετήστε το CD για **Macintosh** της συσκευής HP all-in-one. Πηγαίνετε στο επόμενο βήμα πριν την εγκατάσταση του λογισμικού.

#### Użytkownicy komputerów Macintosh:

Włóż do napędu dysk CD z oprogramowaniem do obsługi urządzenia HP all-in-one na komputerach **Macintosh**. Przejdź do kolejnego kroku przed instalacją oprogramowania.

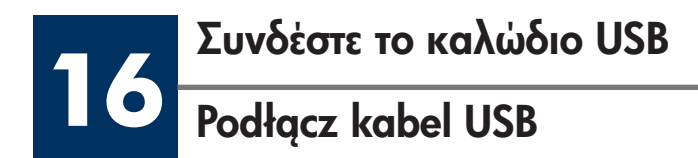

#### Για χρήστες Windows:

Πρέπει να περιμένετε μερικά λεπτά για να εμφανιστεί στην οθόνη η προτροπή να συνδέσετε το καλώδιο USB. Αφού εμφανιστεί η προτροπή, συνδέστε το ένα άκρο του καλωδίου USB στην υποδοχή στο πίσω μέρος της συσκευής HP all-in-one και στη συνέχεια το άλλο άκρο του σε **οποιαδήποτε υποδοχή USB** στον υπολογιστή σας.

#### Użytkownicy systemu Windows:

Zanim na ekranie pojawi się monit o podłączenie kabla USB, może upłynąć kilka minut.

Po jego wyświetleniu podłącz kabel USB do portu na tylnej ścianie urządzenia HP all-in-one, a drugi koniec kabla podłącz do **dowolnego portu USB** komputera.

#### Για χρήστες Macintosh:

Συνδέστε το ένα άκρο του καλωδίου USB στην υποδοχή στο πίσω μέρος της συσκευής HP all-in-one και στη συνέχεια το άλλο άκρο του σε **οποιαδήποτε υποδοχή USB** στον υπολογιστή σας.

#### Użytkownicy komputerów Macintosh:

Podłącz kabel USB do portu na tylnej ścianie urządzenia HP all-in-one, a drugi koniec do **dowolnego portu USB** komputera.

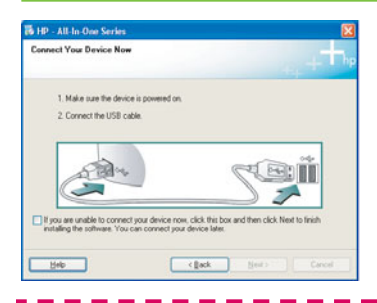

Εάν δεν βλέπετε αυτές τις οθόνες, πηγαίνετε στην ενότητα Αντιμετώπιση προβλημάτων στην τελευταία ενότητα.

Jeśli ekran nie zostanie wyświetlony, patrz punkt **Rozwiązywanie problemów** w ostatniej części.

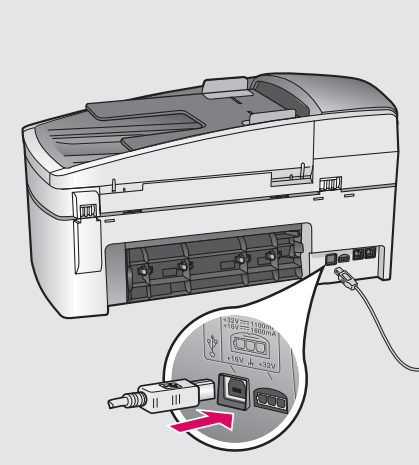

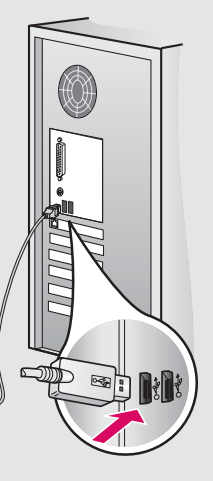

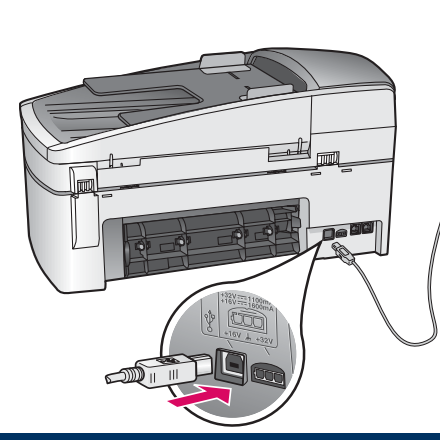

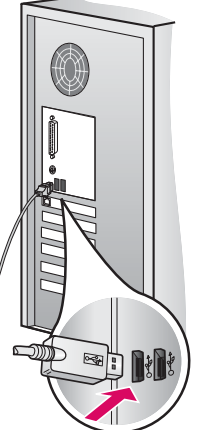

### Kontynuuj instalację oprogramowania

#### Για χρήστες Windows:

Ακολουθήστε τις οδηγίες της οθόνης. Ολοκληρώστε τις οθόνες Fax Setup Wizard (Οδηγός εγκατάστασης φαξ) και Εγγραφείτε τώρα.

#### Użytkownicy systemu Windows:

Postępuj zgodnie z instrukcjami wyświetlanymi na ekranie. Wypełnij pola na ekranach Kreator ustawień faksu i Zarejestruj się.

#### Για χρήστες Macintosh:

- α Κάντε διπλό κλικ στο εικονίδιο HP All-in-One Installer.
- β Βεβαιωθείτε ότι έχετε ολοκληρώσει όλες τις οθόνες, συμπεριλαμβανομένου του βοηθού εγκατάστασης.

#### Użytkownicy komputerów Macintosh:

- a Kliknij dwukrotnie ikonę HP All-in-One Installer.
- **b** Wykonaj instrukcje na wszystkich ekranach, łącznie z ekranami Asystenta instalacji.

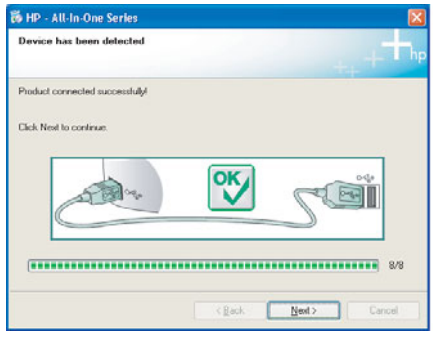

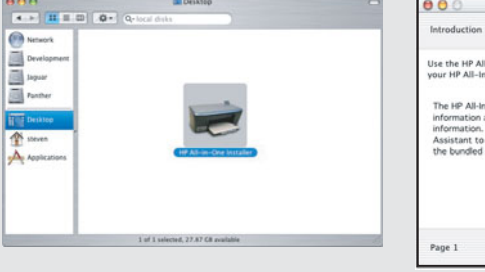

| Introduction      |                                         |
|-------------------|-----------------------------------------|
| Use the HP All–In | One Setup Assistant to configure        |
| your HP All–In–Or | the device.                             |
| The HP All-In-On  | e Setup Assistant will gather important |
| information abo   | ut your system and collect your person  |
| information. This | s information will be used by the Setup |
| Assistant to set  | up the selected HP All-In-One device ar |
| the bundled soft  | ware.                                   |

Όταν δείτε την οθόνη **Συγχαρητήρια!**, είστε έτοιμοι να χρησιμοποιήσετε τη συσκευή HP all-in-one.

Δείτε τον Οδηγό χρήσης ή την ηλεκτρονική βοήθεια για να ξεκινήσετε.

Wyświetlenie ekranu Gratulujemy! oznacza, że urządzenie HP all-in-one jest gotowe.

Początek pracy został opisany w Podręczniku użytkownika oraz w pomocy ekranowej.

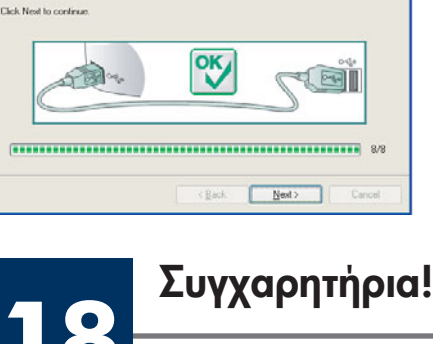

**Gratulujemy!** 

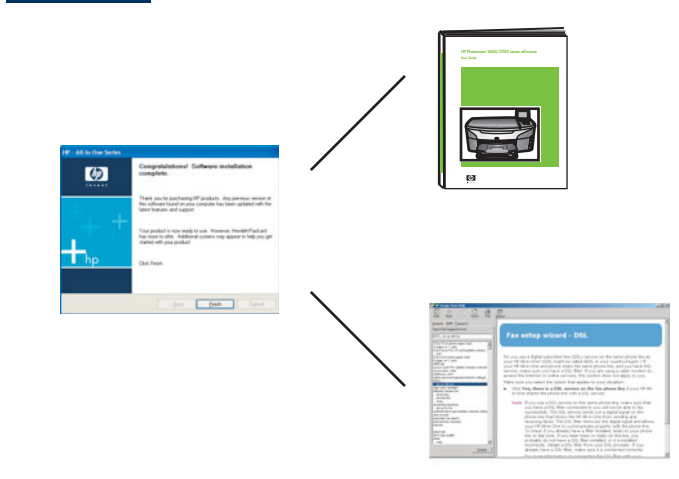

# Αντιμετώπιση προβλημάτων

# www.hp.com/support

|                                                                                                    | Πρόβλημα:                                                                      | Εμφανίζεται ένα μήνυμα <b>Εμπλοκή φορέα</b> αφού πατήσετε το κουμπί<br>Ενεργοποίηση.                                                                                                    |
|----------------------------------------------------------------------------------------------------|--------------------------------------------------------------------------------|----------------------------------------------------------------------------------------------------|
|                                                                                                    | Απαιτούμενη<br>ενέργεια:                                                       | Ανοίξτε τη θύρα εισόδου. Αφαιρέστε τον πορτοκαλί πείρο μεταφοράς από το<br>εσωτερικό. Πατήστε το κουμπί <b>ΟΚ</b> .                                                                                                    |
| AL                                                                                                    | Πρόβλημα:                                                                      | Το μήνυμα <b>Αφαίρ. και έλ. δοχείων μελάνης</b> εμφανίζεται όταν τοποθετήσετε τα<br>δοχεία μελάνης ή αποτυγχάνει η ευθυγράμμιση των δοχείων μελάνης.                                                                                                    |
| THE CHAR                                                                                                    | Απαιτούμενη<br>ενέργεια:                                                       | Αφαιρέστε τα δοχεία μελάνης. Βεβαιωθείτε ότι έχετε αφαιρέσει όλη την ταινία<br>από τις χάλκινες επαφές. Τοποθετήστε ξανά τα δοχεία μελάνης και κλείστε τη<br>θύρα πρόσβασης.                                                                                                    |
| 19 - All-to One Service  Connect Your Device Now                                                                                                    | Πρόβλημα:                                                                      | (Windows μόνο) Δεν εμφανίστηκε η οθόνη που αναφέρει ότι πρέπει να<br>συνδέσετε το καλώδιο USB.                                                                                                    |
| I. State Sub de donne di postenze di   Convert fle USB cable:                                                                                                    | Απαιτούμενη<br>ενέργεια:                                                       | Αφαιρέστε και έπειτα τοποθετήστε ξανά το CD για <b>Windows</b> της συσκευής<br>HP all-in-one. Ανατρέξτε στο Βήμα 15.                                                                                                    |
|                                                                                                    |                                                                                |                                                                                                    |
| Faund New Hordware Witzed<br>Welcome to the Found New<br>Hardware Witzard<br>Date size Metry partial advestes to<br>A constant and the set of the set of th | Πρόβλημα:                                                                      | (Windows μόνο) Εμφανίζεται η οθόνη <b>Microsoft Add Hardware</b> ("Προσθήκη<br>υλικού″ της Microsoft).                                                                                                    |
| Found Hose Viscoul      With Comme to the Found News<br>Exclusions with an other the<br>to use it when you can it on our all advance to<br>the Use our advance to comme advance out and an out all advance to<br>the they want the viscoul to advance to the out advance out advance out a                                                             | Πρόβλημα:<br>Απαιτοὑμενη<br>ενἑργεια:                                          | (Windows μόνο) Εμφανίζεται η οθόνη <b>Microsoft Add Hardware</b> ("Προσθήκη<br>υλικού" της Microsoft).<br>Κάντε κλικ στο κουμπί ' <b>Ακυρο</b> . Αποσυνδέστε το καλώδιο USB και έπειτα<br>τοποθετήστε το CD για <b>Windows</b> της συσκευής HP all-in-one. Ανατρέξτε στα<br>Βήματα 15 και 16.                                                                                                    |
| <complex-block></complex-block>                                                                                                    | Πρόβλημα:<br>Απαιτούμενη<br>ενέργεια:<br>Πρόβλημα:                             | (Windows μόνο) Εμφανίζεται η οθόνη <b>Microsoft Add Hardware</b> ("Προσθήκη<br>υλικού" της Microsoft).<br>Κάντε κλικ στο κουμπί ' <b>Ακυρο</b> . Αποσυνδέστε το καλώδιο USB και έπειτα<br>τοποθετήστε το CD για <b>Windows</b> της συσκευής HP all-in-one. Ανατρέξτε στα<br>Βήματα 15 και 16.<br>(Windows μόνο) Εμφανίζεται η οθόνη <b>Η εγκατάσταση της συσκευής δεν</b><br>ολοκληρώθηκε.                                                                                                    |
| <complex-block><complex-block></complex-block></complex-block>                                                                                                    | Πρόβλημα:<br>Απαιτούμενη<br>ενἑργεια:<br>Πρόβλημα:<br>Απαιτούμενη<br>ενἑργεια: | (Windows μόνο) Εμφανίζεται η οθόνη <b>Microsoft Add Hardware</b> ("Προσθήκη<br>υλικού" της Microsoft).<br>Κάντε κλικ στο κουμπί ' <b>Ακυρο</b> . Αποσυνδέστε το καλώδιο USB και έπειτα<br>τοποθετήστε το CD για <b>Windows</b> της συσκευής HP all-in-one. Ανατρέξτε στα<br>Βήματα 15 και 16.<br>(Windows μόνο) Εμφανίζεται η οθόνη <b>Η εγκατάσταση της συσκευής δεν</b><br><b>ολοκληρώθηκε</b> .<br>Βεβαιωθείτε ότι το κάλυμμα του πίνακα ελέγχου έχει τοποθετηθεί σωστά.<br>Αποσυνδέστε τη συσκευή και συνδέστε την ξανά. Ελέγξτε όλες τις συνδέσεις.<br>Βεβαιωθείτε ότι το καλώδιο USB έχει συνδεθεί στον υπολογιστή. Μην συνδέετε<br>το καλώδιο USB σε πληκτρολόγιο ή σε μη τροφοδοτούμενο διανομέα (hub).<br>Ανατρέξτε στα Βήματα 4 και 16. |

Ανατρέξτε στον Οδηγό χρήσης για περισσότερες πληροφορίες. Τυπώθηκε σε ανακυκλωμένο χαρτί. Για να λάβετε βοήθεια, επισκεφθείτε τη διεύθυνση www.hp.com/support.

# Rozwiązywanie problemów

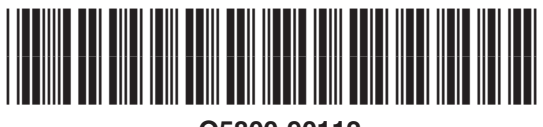

Q5800-90112

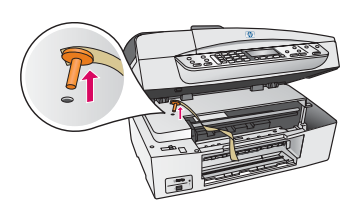

Problem:Po naciśnięciu przycisku Włącz pojawił się komunikat Blokada karetki.Rozwiązanie:Otwórz drzwiczki dostępu. Usuń pomarańczową blokadę transportową z<br/>wnętrza urządzenia. Naciśnij przycisk OK.

|                                                                                                    | Problem:<br>Rozwiązanie: | Po włożeniu pojemników z tuszem lub po zakończonej niepowodzeniem<br>operacji wyrównywania pojemników z tuszem pojawia się komunikat <b>Wyjmij i</b><br><b>sprawdź pojemniki z tuszem</b> .<br>Wyjmij pojemniki z tuszem. Usuń taśmę z miedzianych styków. Włóż<br>pojemniki ponownie i zamknij drzwiczki dostępu.                                                                                                    |
|----------------------------------------------------------------------------------------------------|--------------------------|----------------------------------------------------------------------------------------------------|
| It is close series    Consent Your Dencies Name    1. Mais use the dencies payment den    2. General the UBE calls    Consent the UBE calls    Consent the UBE calls    Consent the UBE calls    Consent the UBE calls    Consent the UBE calls    Consent the UBE calls    Consent the UBE calls    Consent the UBE calls                                                                                                    | Problem:<br>Rozwiązanie: | (Tylko w systemie Windows) Nie był widoczny ekran informujący, kiedy należy<br>podłączyć kabel USB.<br>Wyjmij i ponownie włóż dysk CD z oprogramowaniem do obsługi urządzenia<br>HP all-in-one w systemie <b>Windows</b> . Patrz Punkt 15.                                                                                                    |
| Fund New Viscot Without      Withcome to the Found New      Hance Without Without      Hance Without      Hance Without      Hance Without      Hance Without      Hance Without      Hance Without      Hance Without      Hance Without      Hance Without      Image Main      Hance Without      Hance Without | Problem:<br>Rozwiązanie: | (Tylko w systemie Windows) Pojawia się ekran systemowy <b>Kreator</b><br><b>znajdowania nowego sprzętu</b> .<br>Kliknij przycisk <b>Anuluj</b> . Odłącz kabel USB i ponownie włóż dysk CD z<br>oprogramowaniem obsługi urządzenia HP all-in-one dla systemu <b>Windows</b> .<br>Patrz Punkt 15 i 16.                                                                                                    |
| R 10 - AB to One Series<br>Device into the fade to complete.<br>Oth High to new selemeters due to to bioth device only or dds. Nor to contract inteldent                                                                                                    | Problem:<br>Rozwiązanie: | (Tylko w systemie Windows) Pojawia się ekran <b>Nie udało się zakończyć</b><br><b>instalacji urządzenia</b> .<br>Upewnij się, że pokrywa panelu kontrolnego jest dobrze przymocowana.<br>Odłącz urządzenie i podłącz je ponownie. Sprawdź wszystkie połączenia.<br>Upewnij się, że kabel USB jest podłączony do komputera. Nie podłączaj<br>kabla USB do koncentratora klawiatury lub niezasilanego koncentratora. Patrz<br>Punkt 4 i 16. |
| AIT<br>Three are observed sometide of the device which you have<br>construct they to you proved the this is allow. Preve devices<br>the proved device and run the initiality<br>OK                                                                                                    | Problem:<br>Rozwiązanie: | (Tylko na komputerach Macintosh) Oprogramowanie dla komputerów<br>Macintosh nie jest instalowane.<br>Przed przystąpieniem do instalacji oprogramowania należy podłączyć kabel<br>USB do komputera. Nie podłączaj kabla USB do koncentratora klawiatury lub<br>niezasilanego koncentratora. Patrz Punkt 16.                                                                                                    |

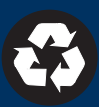